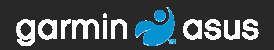

## nüvifone<sup>™</sup> M20 stručný návod na obsluhu

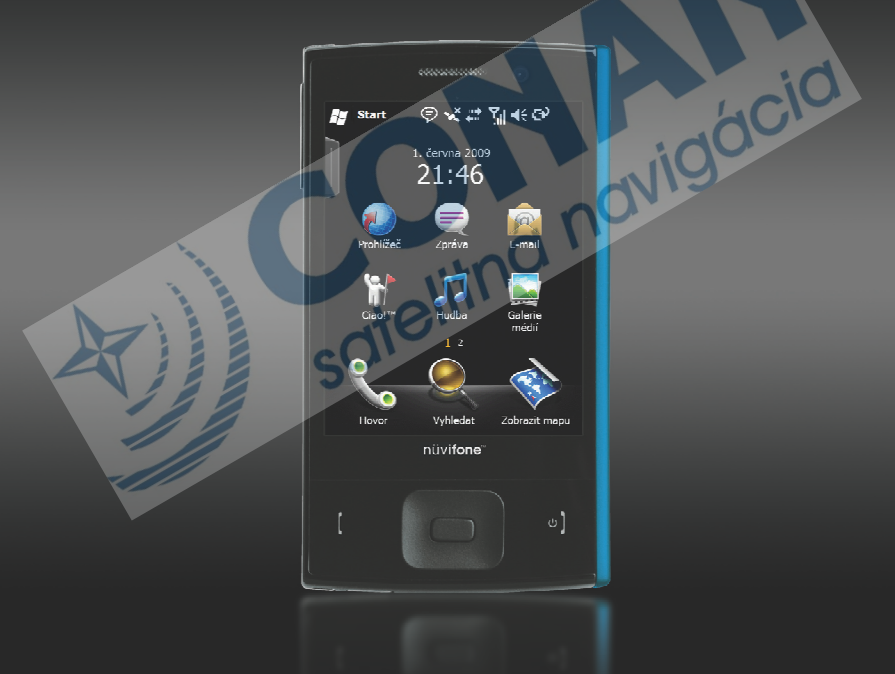

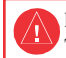

Prečítajte si *Dôležité bezpečnostné informácie a informácie o produkte* na strane 20. Tu sú uvedené upozornenia a ďalšie dôležité informácie.

Najnovší návod na obsluhu stiahnete na odkaze: www.garminasus.com/nuvifoneM20.

### Funkcie zariadenia nüvifone

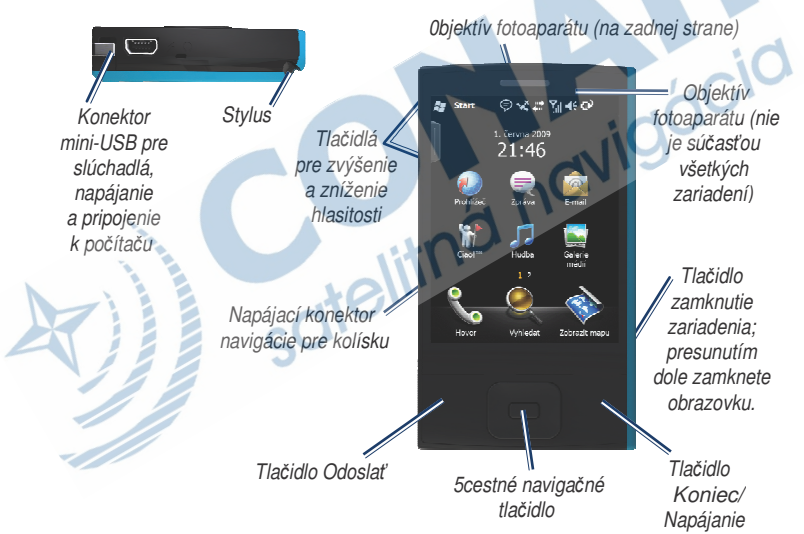

# Inštalácia karty SIM a batérie

Upozumenie: Tento produkt obsahuje lithiovú batériu. Pokiaľ chcete zamedziť poškodeniu zariadenia, odstráňte ho pri odchode z vozidla, alebo ho umiestnite na miesto, kde nebude vystavené priamemu slnku.

1. Vysuňte kryt na batériu na zadnej strane zariadenia nüvifone.

Kryt na batériu

 Vložte kartu SIM do slotu v hornej časti priestoru na batériu. Kartu SIM vložte skoseným rohom napred tak, aby zlaté kontakty smerovali dole.

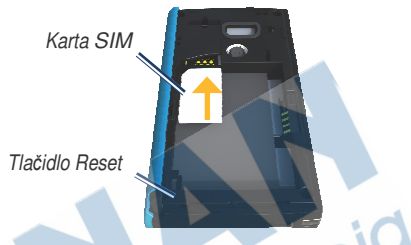

- 3. Vložte lithiovú batériu, ktorá bola súčasťou balenia.
- 4. Umiestnite kontakty na koniec lithiovej batérie.
- Batériu vložte tak, aby kontakty na batérii zodpovedali kovovým kontaktom v priestore na batériu.

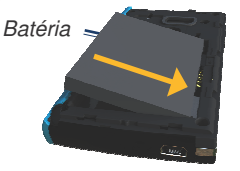

 Kryt na batériu na zadnej strane zariadenia nüvifone nasuňte späť.

### Dobíjanie batérie

Pred prvým použitím nechajte batériu nabíjať aspoň po dobu štyroch hodín. Pokiaľ sa batéria celkom vybije, nabíjajte prístroj pred opätovným zapnutím aspoň 20 minút.

- 1. V prípade potreby pripojte zástrčku k sieťovému adaptéru.
- 2. Pripojte kábel USB k sieťovému adaptéru.
- Konektor mini-USB kábla pripojte k rozhraniu mini-USB na spodnej strane zariadenia nüvifone.
- 4. Sieťový adaptér zapojte do zásuvky.

Zariadenie nüvifone je tiež možné nabíjať pomocou kábla USB po pripojení k počítaču.

# Zapnutie zariadenia nüvifone

Stlačením a podržaním tlačidla **napájania** zariadenie nüvifone zapnete a vypnete.

#### Montáž zariadenia nüvifone do vozidla

Skôr než prístroj nüvifone namontujete, prečítajte si informácie na strane 20, kde sa dozviete o zákonoch platných pre montáž prístroja na čelné sklo.

 Napájací kábel vozidla zapojte do konektora napájania na zadnej strane kolísky.

Kolíska

Napájací kábel do automobilu

- Zaklapnite kolísku do prísavkového držiaka.
- Z prísavkového držiaka odstráňte číry plastový kryt. Čelné sklo a prísavkový držiak očistite tkaninou, ktorá nepúšťa vlákna.

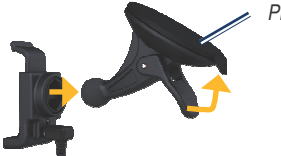

Prísavkový držiak

- 4. Prísavkový držiak umiesnite na čelné sklo.
- 5. Páčku otočte dozadu smerom k čelnému sklu.
- Umiestnite zlaté kontakty na l'avej strane zariadenia nüvifone do kolísky.
- 7. Naklopte zariadenie nüvifone dozadu, pokiaľ nezaklapne do kolísky.

nüvifone

8. Druhý koniec napájacieho kábla zasuňte do zásuvky v automobile.

## Vybranie zariadenia nüvifone z kolísky

- Stlačte jazýček na hornej strane kolísky.
- 2. Naklopte zariadenie nüvifone dopredu.

#### Vyberte kolísku z držiaka

- 1. Kolísku natočte doprava alebo doľava.
- 2. Zatlačte na kolísku, pokiaľ sa neuvoľní guľový kĺb držiaka.

## Odstránenie prísavkového držiaka z čelného skla

- 1. Páčku prísavkového držiaka posuňte smerom k sebe.
- Jazýček prísavkového držiaka posuňte smerom k sebe.

#### Používanie domovskej obrazovky

Domovská obrazovka sa zobrazí pri zapnutí zariadenia. Pokiaľ práve nevoláte, môžete sa na domovskú obrazovku vrátiť stlačením tlačidla **Koniec** alebo dotykom na ikonu **P** > **Dnes**.

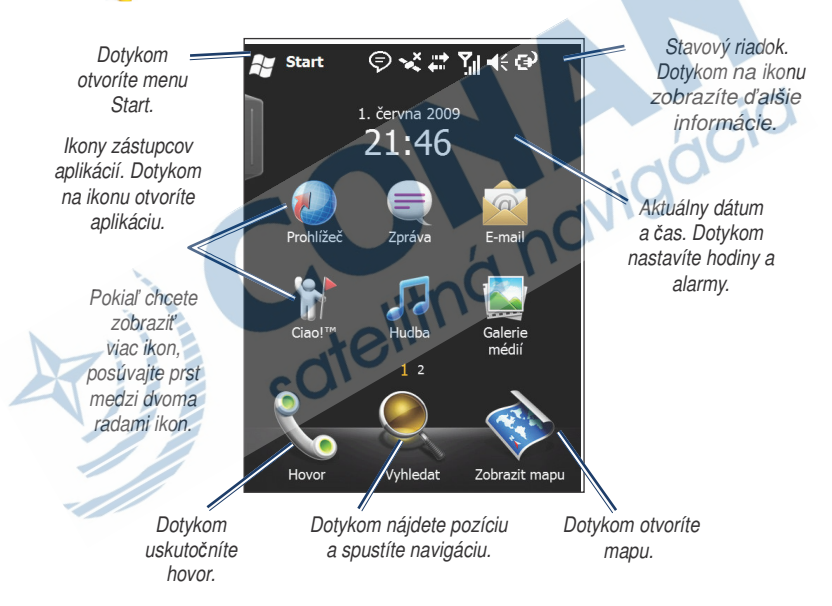

### Vytáčanie čísla

- 1. Stlačte tlačidlo Odoslať alebo dotykom na možnosť Hovor.
- 2. Dotykom na ikonu **IIII** otvoríte klávesnicu.
- 3. Vytočte číslo.

Poznámka: Dotykom a pridržaním tlačidla \* zadáte , (čiarku) a pomocou tlačidla 0 zadáte + (znamienko plus).

- Pri vytáčaní sa zobrazí zoznam s podobnými číslami, ktoré ste už vytáčali.
  - Dotykom na ikonu zobrazíte celý zoznam.
  - Dotykom na číslo v zozname číslo vyberiete.
  - Dotykom na ikonu sa vrátite na klávesnicu.
- 5. Stlačte klávesu Odoslať.

#### Ukončiť hovor

Hovor ukončíte stlačením tlačidla **Ukončiť**.

#### Nastavenie hlasovej schránky

- Dotykom na ikonu > Nastavení > Pokročilá nastavení > záložka Osobní > záložka Telefon > Služby.
- Dotykom na možnosť Hlasová schránka a textové zprávy > Získat nastavení.
- Overte správnosť čísla vašej hlasovej schránky a potvrďte tlačidlom OK.

### Volanie hlasovej schránky

- 1. Stlačením tlačidla Odoslať otvorte aplikáciu Telefon.
  - . Stlačte na ikonu 🛄
- 3. Podržte tlačidlo 1.

#### Zobrazenie volaných čísiel

- 1. Stlačte klávesu Odoslať.
- V prípade potreby použite možnosť 2.
- Dotykom na číslo alebo kontakt v zozname je možné zobraziť volané čísla pre dané číslo alebo kontakt.

#### Pridanie kontaktu

- 1. Stlačte tlačidlo Odoslať.
- Dotykom na ikonu S > > Nový kontakt.
- Zadajte informácie o kontakte. Po dokončení stlačte možnosť Hotovo.
- 4. Uložte kontakt dotykom na ikonu a.

### Volanie kontaktu

- 1. Stlačte tlačidlo Odoslať.
- 2. Stlačte ikonu
- 3. Označte vybraný kontakt.
- 4. Dotykom zvoľte možnosť Hovor.

ก

### Vyhľadanie adresy

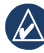

**Poznámka:** V závislosti od verzie nahratej mapy v zariadení môžu byť názvy tlačidiel a poradie krokov iné než v popise.

- Zvoľte možnosť Vyhledat > Adresa.
- V prípade potreby vyberte štát, krajinu nebo provinciu.
- Pokiaľ chcete hľadať vo všetkých mestách, zvoľte možnosť Vyhledat ve všech městech. Môžete tiež zvoliť možnosť Hláskovat město, zadať celý názov alebo jeho časť, a následne dotykom vybrať mesto zo zoznamu.
- Zadajte číslo domu a zvoľte možnosť Další.
- 5. Zadajte celý názov ulice, jej časť alebo číslo domu a zvoľte ulicu zo zoznamu.
- 6. Zvoľte správnu adresu v zozname.

### Možnosti stránky Jet!

Po nájdení pozície sa zobrazí informácia o danej pozícii.

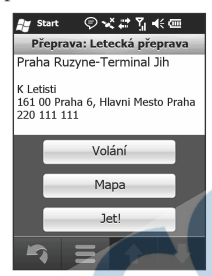

**Hovor** – je možné vytočiť telefónne číslo na danú pozíciu, pokiaľ je k dispozícii.

Mapa - zobrazenie pozície na mape.

Jet! – vytvorenie trasy k pozícii.

Dotykom na ikonu získate viac možností.

#### Nastavenie domovskej destinácie

Pozíciu s názvom "Domů" môžete uložiť ako obľúbenú a rýchlo k nej vygenerovať trasu.

- Zvoľte možnosť Vyhledat > Domů.
- 2. Zvoľte možnosť Zadat vlastní adresu alebo Použít aktuální pozici.

#### Domů

Pre uloženie domovskej destinácie môžete vytvoriť trasu.

Zvoľte možnosť Vyhledat > Domů.

#### Vyhľadanie bodov záujmu

Podrobné mapy, ktoré sú nahrané v zariadení nüvifone, obsahujú milióny bodov záujmu, napríklad reštaurácie, hotely a autoservisy.

- Zvoľte možnosť Vyhledat > Body zájmu.
- 2. Zvoľte kategóriu.
- Zvoľte podkategóriu alebo možnosť Všechny kategorie. Zobrazí sa zoznam položiek v okolí vašej aktuálnej pozície.
- 4. Zvoľte požadovanú položku.

#### Vyhľadanie hláskovaním názvu

Zadaním časti alebo celého názvu cieľa ho vyhľadáte.

- Zvoľte možnosť Vyhledat > Body zájmu.
- Zvoľte možnosť Hláskujte název, zadajte hľadaný termín a zvoľte možnosť Hotovo.
- 3. Zvoľte požadovanú položku.

#### Vyhľadanie pozície poblíž trasy

- 1. Zvoľte možnosť Vyhledat.
- 2. Zvoľte ikonu 🛛 🗧
- 3. Zvoľte zodpovedajúcu možnosť a následne možnosť Hotovo.

### Vyhľadanie vybraného textu

Máte možnosť vyhľadať informácie o pozícii pre vybraný text zo správy SMS, e-mailu alebo webového prehliadača.

Blízko

- 1. Vyberte text posunutím.
- 2. Zvoľte ikonu

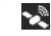

- 3. Zvoľte možnosť:
  - Název slúži k vyhľadávaniu položky podľa názvu.
  - Adresa slúži k vyhľadávaniu položky podľa adresy.
  - Místní vyhledávání slúži k vyhľadávaniu pozície na sieti Internet.
- 4. Zvoľte položku v zozname.

#### Sledovanie trasy

Po výbere pozície a zvoleniu možnosti Jet! vytvorí váš prístroj nüvifone trasu k danej pozícii. Vaša trasa je vyznačená purpurovou čiarou.

Počas cesty vás prístroj nüvifone vedie do cieľa pomocou hlasových výziev, šipiek na mapa a popisov trasy v hornej časti mapy. Štvorcová vlajka označuje váš cieľ.

Pokiaľ sa vychýlite z pôvodnej trasy, zariadenie nüvifone prepočíta trasu a poskytne vám nové popisy trasy.

Pokiaľ cestujete po hlavných cestách, môže sa objaviť ikona Obmedzenia rýchlosti. Táto ikona zobrazuje aktuálnu najvyššiu povolenú rýchlosť pre príslušnú vozovku.

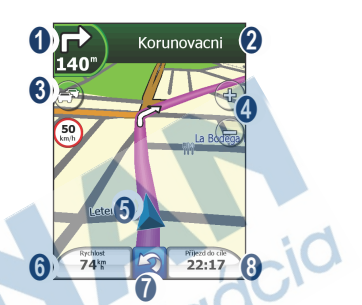

1 Dotykom zobrazíte ďalšiu odbočku.

- 2 Dotykom zobrazíte podrobnosti o trase.
- **3** Dotykom zobrazíte menu Doprava.
- Dotykom priblížite alebo oddialite mapu.
- **5** Dotykom spustíte prehliadanie mapy.
- Otykom zobrazíte trasový počítač.
- Dotykom sa vrátite na domovskú obrazovku.
- Otykom zobrazíte stránku Kde se nacházím?

#### Uloženie aktuálnei pozície

- 1. Zvoľte možnosť Zobrazit mapu.
- Zvoľte pravé dolné dátové pole. 2
- 3 Zvoľte ikonu

#### 

### Obchádzka

1. Pokiaľ prevádzkujete navigáciu po trase, zvoľte ikonu.

#### 2. Zvoľte možnosť Obiížďka.

Zariadenie nüvifone sa pokúsi o čo nairýchlejší návrat na pôvodnú trasu. Pokial' je trasa, po ktorej práve idete. iedinou rozumnou voľbou, nie je nutné, aby zariadenie nüvifone vypočítalo obchádzku

#### Zastavenie trasy

- 1. Pokiaľ prevádzkujete navigáciu po trase, zvoľte ikonu
- 2. 7voľte možnosť Ukončit.

### Úpravy aktívnei trasv

Pomocné body sú dodatočné body alebo zastávky, ktoré sa pridávajú do trasy. Môžu to byť adresy, obľúbené, body záujmu alebo akékoľvek iné položky na mape.

- 1. Počas jazdv podľa navigácie zvoľte pruh s textom v hornej časti mapy
- > Upravit. Zvoľte ikonu 2
- 3 Zvoľte možnosť Přidat počáteční bod alebo Přidat koncový bod.
- 4. Výberom metódy zvoľte pomocný bod.
- Po dokončení zvoľte možnosť Hotovo

Pomocné body je možné do trasy pridať tiež pomocou funkcie Najít. Vyhľadajte danú položku a zvoľte možnosť Jet!. Ak sa zobrazí výzva k pridaniu pomocného bodu k aktuálnej trase, zvoľte možnosť ano.

#### Odoslanie správy SMS/ Textové správy

- 1. Na domovskej obrazovke zvoľte možnosť **Zpráva**.
- Zvoľte možnosť Menu > Nová > Textová zpráva.
- Zadajte príjemcu, alebo možnosť Menu > Přidat příjemce vyberte príjemcu zo zoznamu Kontakty.
- 4. Napíšte textovú správu.
- 5. Zvoľte možnosť Odeslat.

Poznámka: Odosielanie a prijímanie správ je spoplatnené podľa vašich bežných poplatkov za správy.

#### Odosielanie správy MMS

- 1. Na domovskej obrazovke zvoľte možnosť **Zpráva**.
- Zvoľte možnosť Menu > Nová > Multimediální zpráva.
- 3. Zvoľte možnosť Vybrat.
- Zadajte príjemcu, alebo zvoľte možnosť Menu > Příjemce > Přidat příjemce pridajte kontakt.
- 5. Dotykom na riadok Předmět pripojte obrázok alebo video.
- Zvolte možnosť Vložit text zadajte text správy.
- Zvoľte možnosť Vložit zvuk pripojte zvukový súbor.
- 8. Zvoľte možnosť Odeslat.

### Čítanie správ

- Zvoľte možnosť Zpráva. Neprečítané správy sú zobrazené tučne.
- 2. Dotykom na správu ju prečítate.

#### Odpoveď na správu

- 1. Zvoľte možnosť Zpráva.
- Zvoľte správu a následne možnosť Menu > Odpovědět/Předat dál > Odpovědět alebo Odpovědět všem.

#### Preposlanie správy

- 1. Zvoľte možnosť Zpráva.
- Zvoľte správu a následne možnosť Menu > Odpověď/Předat dál > Předat dál.
- 3. Zadajte adresy, na ktoré chcete preposlať správu.

#### Nastavenie e-mailového účtu

Zariadenie nüvifone môže pre niektoré e-mailové účty automaticky konfigurovať informácie o účte.

Pokiaľ sú potrebné ďalšie informácie, požiadajte o ne poskytovateľa emailového účtu.

- 1. Zvoľte na možnosť E-mail.
- 2. Zadajte svoju e-mailovou adresu a heslo.
- 3. Dotykom na možnosť **Další** získate nastavenie e-mailu zo siete Internet.
  - Podľa pokynov na obrazovke nastavte e-mailový účet v zariadení.

#### Odosielanie e-mailovej správy Čítanie e-mailové správy

- 1. Zvoľte možnosť E-mail.
- 2. Zvoľte e-mailový účet.
- 3. Zvoľte možnosť Menu > Nový.
- Zadajte e-mailovú adresu do poľa Komu alebo dotykom na možnosť Menu > Přidat příjemce vyberte zo zoznamu Kontakty. Pokiaľ odosielate správu viac než jednému príjemcovi, oddeľte e-mailové adresy znakom (;).
- 5. Do poľa pre správy napíšte správu.
- 6. Po skončení zvoľte možnosť Odeslat.

Pokiaľ pracujete v režime offline (napr. režim V letadle alebo pokiaľ ste mimo signál), e-mailové správy sa uložia do zložky Odchozí a odošľú sa pri ďalšiom pripojení.

- 1. Zvoľte možnosť E-mail.
- V prípade nutnosti zvoľte emailový účet.
- 3. Dotykom na e-mailovú správu ju zobrazíte.
- Zvoľte možnosť Odpovědět alebo Odpovědět všem a napíšte odpoveď. Dotykom na možnosť Předat dál e-mailovú správu prepošlete inému príjemcovi.

#### Ručné odosielanie/Príjem e-mailových správ

- Zvoľte možnosť E-mail.
- 2. Zvoľte e-mailový účet.
- Zvoľte možnosť Menu > Odeslání/Příjem.
- Proces zastavíte dotykom na možnosť Menu > Zastavit odeslání/Příjem.

### Ciao!™

Aplikácia Ciao! pravidelne odosiela informácie o vašej pozícii do sietí našich partnerov a sťahuje najnovší pozície vašich priateľov. Táto aplikácia odošle vašu pozíciu len v prípade, že ju k tomu vyzvete, pokiaľ ste nezapli automatické aktualizácie.

Táto funkcia vyžaduje dátové pripojenie.

#### Registrácia vášho zariadenia

Pred prvým pripojením k aplikácii Ciao! je najprv nutné zariadenie zaregistrovať.

- 1. Zvoľte možnosť Ciao!.
- Prečítajte si a prijmite správy na obrazovke.
- 3. Zvoľte možnosť Registrovat. Spustí sa webový prehliadač.

- Pri registrácii postupujte podľa uvedených krokov. Po registrácii vám príde overovacia správa SMS.
- 5. Otvorte správu SMS a dotykom na odkaz dokončite proces overenia.

### Pripojenie k aplikácii Ciao!

Akonáhle svoje zariadenie zaregistrujete, môžete sa pripojiť k aplikácii Ciao!.

- 1. Zvoľte možnosť Ciao!.
- Prečítajte si a prijmite informácie o registrácii.
- 3. Zvoľte typ aktualizácie pozície: **Ručn**í alebo **Automatická**.
- 4. Zadajte názov zobrazenia.
- Zvoľte možnosť Dokončit. Vaša pozícia sa aktualizuje a bude sprístupnená v sieti.

#### Pozvanie priateľa

- 1. Zvoľte možnosť Ciao! > Pozvat.
- 2. Zadajte telefónne číslo.
- Zvoľte tlačidlo pod položkou Země přítele a vyberte krajinu.
- 4. Stlačte možnosť Odeslat pozvánku.
- Zvoľte sieť, ktorú používa priateľ. Pokiaľ váš priateľ používa aplikáciu Ciao!, môžete vybrať akúkoľvek sieť v zozname. Zvoľte tlačidlo OK.

### Príjem pozvania

Pokiaľ pozvánku prijmete, objaví sa na obrazovke správa.

- 1. Vyberte pozvánku v zozname priateľov.
- 2. Zvoľte možnosť Přijmout.
- Dotykom na možnosť Ano umožníte priateľovi zobraziť vašu pozíciu. Zobrazí sa informácia o pozícii určená pre priateľa.

Po prijatí pozvánky od priateľa sa z neho stáva "dôveryhodný" priateľ a od tej chvíle vzájomne vidíte svoju pozíciu.

### Zhotovenie snímky

- 1. Zvoľte možnosť Fotoaparát.
- 2. Zamerajte hľadáčik.
- Dotykom na tlačidlo + a môžete obraz priblížiť a oddialiť.
- 4. Pre automatické zaostrenie sa dotknite stredu obrazovky.
- 5. Pre zhotovenie snímky stlačte stred navigačného tlačidla.

#### Záznam videa

- 1. Zvoľte možnosť Fotoaparát.
- 2. Zvoľte ikonu
- 3. Zvoľte ikonu

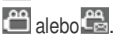

ദ്പ

- 4. Stlačením stredu navigačného tlačidla spustíte záznam videa.
- 5. Dotykom na možnosť **Zastavit** ukončíte nahrávanie videa.

#### Inštalácia a konfigurácia aplikácie ActiveSync v počítači

- 1. Do jednotky CD-ROM v počítači vložte disk CD-ROM Začínáme.
- 2. Postupujte podľa pokynov na obrazovke.
- Pripojte konektor mini-USB do rozhrania mini-USB na spodnej strane zariadenia.
- Druhý koniec kábla USB pripojte k počítaču.
- 5. Sprievodcu dokončíte podľa pokynov na obrazovke.
- 6. Po dokončení synchronizácie zariadenie odpojte.

Pri každom pripojení zariadenia nüvifone k počítaču dôjde k automatickej synchronizácii zariadenia nüvifone s počítačom.

#### Služba nüMaps Guarantee™

Pokiaľ chcete získať jednu bezplatnú aktualizáciu mapy (pokiaľ je k dispozícii), zaregistrujte do 60 dní od vyhľadania družíc a použitia zariadenia nüvifone pri jazde autom svoje zariadenie nüvifone na webovej stránke www.garminasus.com. Nárok na bezplatnú aktualizáciu mapy strácate pri registrácii prostredníctvom telefónu alebo pokiaľ premeškáte 60dňovú lehotu od prvého použitia zariadenia nüvifone pri jazde autom.

#### Resetovanie zariadenia nüvifone

Pokiaľ zariadenie nüvifone prestane fungovať, vypnite ho a následne znovu zapnite. Pokiaľ to nepomôže, prístroj nüvifone resetujte.

- 1. Odstráňte kryt na batériu.
- Pomocou stylusu stlačte červené tlačidlo Reset. Zariadenie nüvifone sa reštartuje a malo by pracovať normálne.

### Aktualizácia softwaru

Navštívte webovú stránku www.garminasus.com/nuvifoneM20 a stiahnite si najnovšiu verziu aktualizácie softwaru.

### Získajte podporu

Navštívte webovú stránku www.garminasus.com/supp ort,

kde nájdete podrobnosti o podpore vo vašej krajine.

#### Zaregistrujte produkt

Produkt zaregistrujte na webovej stránke www.garminasus.com a získajte lepšiu podporu. Uschovajte originál pokladničného bloku alebo jeho fotokópiu na bezpečnom mieste.

### Viac informácii

- 1. Zvoľte ikonu
- 롿 > Nápověda.
- 2. Zvoľte možnosť Vyhledat a zadajte hľadaný termín.
- 3. Zvoľte na tému.

### Odstránenie problémov

Pokiaľ sa zariadenie nezapne, vykonajte niektorý z nasledujúcich postupov:

- Dobite batériu.
- Uistite sa, že tlačidlo Podržať na pravej strane prístroja nüvifone je umiestené hore. Pokiaľ je vedľa tlačidla Podržať viditeľná červená bodka, zariadenie nüvifone je zamknuté.

### Dôležité bezpečnostné informácie a informácie o produkte

Aktuálne bezpečnostné informácie a informácie o produkte nájdete v najaktuálnejšom návode na obsluhu na webových stránkach www.garminasus.com/nuvifoneM20.

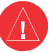

#### Upozornenie

Pokial' sa nevyhnete nasledujúcim nebezpečným situáciám, môžete sa vystaviť nebezpečenstvu nehody alebo zrážky, ktorá môže viesť k smrti alebo vážnemu zraneniu.

#### Všeobecné upozornenia týkajúce sa zariadenia:

- Pokiaľ inštalujete zariadenie vo vozidle, bezpečne ho umiestnite tak, aby neprekážalo vodičovi vo výhľade na cestu alebo nezasahovalo do prvkov pre riadenie vozidla, ako je volant alebo riadiaca páka. Neumiestňujte ho pred, ani nad airbagy.
- Nedovoľte, aby zariadenie odpútavalo vašu pozornosť a neustále sa plne venujte riadeniu.

- €0700
- Vozidlo riaď te bezpečne.
- Obmedzte čas sledovania obrazovky zariadenia na minimum a kedykoľvek je to možné, využívajte hlasovú nápovedu.
- Počas jazdy neodosielajte textové správy, neuskutočňujte ani neprimajte telefónne hovory, nazadávajte ciele ani nemeňte nastavenia a nepoužívajte funkcie vyžadujúce dlhšie používanie ovládacích prvkov zariadenia. Predtým, než sa pustíte do podobných úkonov, zaparkujte na bezpečnom a povolenom mieste.
- Dodržujte miestne zákony týkajúce sa používania zariadenia.

#### Upozornenie týkajúce sa navigácie:

- Počas jazdy za pomoci navigácie dôkladne porovnávajte informácie zobrazené v zariadení so všetkými ostatnými zdrojmi navigácie, vrátane informácii z dopravného značenia, vizuálnej kontroly a máp.
  Z bezpečnostných dôvodov vždy pred pokračovaním v ceste vyriešte všetky nezrovnalosti alebo otázky a podriaďte sa miestnemu značeniu.
- Zariadenie je konštruované tak, aby navrhovalo možné trasy. Nie je konštruované, aby nahradzovalo nutnosť otáčaniu vodičovej pozornosti k uzávierkam ciest, stavu ciest, dopravným zápcham, poveternostným podmienkam a iným faktorom, ktoré môžu ovplyvniť bezpečnosť riadenia.

#### Upozornenie k používaniu batérií

Pokiaľ by ste sa neriadili týmito pokynmi, mohlo by dôjsť k skráteniu životnosti vnútornej lithiovej batérie alebo k nebezpečiu poškodenia zariadenia GPS, požiaru, chemickému popáleniu, k vytečeniu elektrolytu alebo k úrazu.

 Nevystavujte zariadenie pôsobeniu tepelného zdroja a nenechávajte ho na miestach s vysokou teplotou, napríklad na slnku v opustenom vozidle. Pokiaľ sa chcete vyhnúť poškodeniu, odstráňte zariadenie z vozidla a nenechávajte ho na miestach vystavené priamemu slnečnému žiareniu, napríklad na palubnej doske.

- Zariadenie neprepichujte ani nespal'ujte.
- Pokiaľ zariadenie skladujete počas dlhšej doby, uložte ho tak, aby teplota odpovedala rozmedziu: -15 °C až 60 °C (5 °F až 140 °F).
- Zariadenie neprevádzkujte pri teplotách mimo rozsah: -15 °C až 45 °C (5 °F až 113 °F).
- Pokiaľ chcete batériu/zariadenie správne recyklovať alebo zlikvidovať, kontaktujte miestne stredisko pre likvidáciu odpadu.

## Dodatočné upozornenia týkajúce sa batérií vymeniteľných užívateľom:

- K vybratiu batérie nepoužívajte ostré predmety.
- Batériu udržujte mimo dosah detí.
- Batériu nerozoberajte, neprepichujte ani neničte.
- Pokiaľ používate sieťovú nabíjačku alebo externú nabíjačku batérií, používajte iba príslušenstvo schválené pre váš produkt.
- Batériu vymeňte iba za príslušnú náhradnú batériu. Použitie inej batérie predstavuje riziko požiaru alebo výbuchu. Pokiaľ chcete zakúpiť náhradnú batériu, navštívte predajcov spoločnosti Garmin alebo ASUS alebo navštívte webové stránky Garmin-ASUS.

Dodatočné upozornenia týkajúce sa batérií nevymeniteľných užívateľom:

- Neodstraňujte alebo sa nepokúšajte odstrániť užívateľom nevymeniteľnú batériu.
- Pokiať chcete zariadenie zlikvidovať, odneste ho do odborného servisu, ktorý sa zaoberá

elektronickým odpadom, aby vykonal odstránenie a recykláciu batérie.

#### Stimulátory a ďalšie zdravotnícke prístroje

Štúdie ukazujú, že existuje určitý vzťah medzi mobilnými telefónmi a normálnym chodom stimulátora. Výrobcovia stimulátorov odporúčajú ľuďom, ktorí používajú stimulátory dodržiavať nasledujúce postupy, aby tak minimalizovali nebezpečenstvo ovplyvnenia fungovania stimulátora:

- Stimulátor a zapnutý mobilný telefón vždy udržiavajte vo vzdialenosti 15 cm (6 palcov).
- Telefón uchovávajte na opačnej strane než stimulátor. Telefón nenoste v náprsnom vačku.
- Pri telefonáte majte telefón pri uchu, ktoré je od stimulátora viac vzdialené.
- Pokiaľ máte pocit, že dochádza k ovplyvneniu prístroja, okamžite mobilný telefón vypnite.

V prípade ostatných zdravotníckych prístrojov sa poraďte so svojím lekárom alebo s výrobcom.

Oni vám pomôžu pri rozhodnutí, či váš mobilný telefón ovplyvňuje fungovanie daného zariadenia a aké opatrenia by ste mali dodržiavať, aby ste sa vyhli tomuto ovplyvňovaniu.

## Predchádzajte poškodeniu sluchu

Pokiaľ budete počúvať pomocou slúchadiel, slúchadiel do uší, alebo súpravy headset pri vysokej hlasitosti, môžete si trvalo poškodiť sluch či ohluchnúť.

Znížte hlasitosť. Pokiaľ nepočujte rozprávať ľudí okolo vás, je hlasitosť príliš vysoká. Obmedzte dobu poslúchania pri vysokej hlasitosti.

Pokiaľ vám zvoní v ušiach alebo počujete reč tlmene, nechajte si skontrolovať sluch.

#### Predchádzajte opakovaným pohybom

Pri opakovaných činnostiach, ktoré zahrňuje písanie správ alebo hranie hier na vašom zariadení, môžete pocítiť občasný pocit nepohodlia rúk, zápästí, ramien, krku, či ostatných časti tela.

Robte časté prestávky. Pokiaľ je pre vás používanie zariadenia nepohodlné alebo máte problémy po práci so zariadením, prestaňte ho používať a navštívte lekára.

## Predchádzajte záchvatom, strate vedomia a únave očí

U veľmi malého množstva ľudí môžu svetelné záblesky a vzory, ktoré je možné pozorovať pri hraní hier alebo sledovania videa, vyvolať záchvat či stratu vedomia.

Pokiaľ ste v minulosti mali záchvat alebo stratili vedomie alebo sa so záchvatmi a stratou vedomia vyskytuje vo vašej rodinne anamnéza, poraďte sa pred hraním hier alebo sledovaním videa so svojím lekárom.

Dodržiavajte tieto odporučenia, aby ste predišli nebezpečiu straty vedomia, záchvatu a únave očí:

- Vyhýbajte sa dlhšiemu používaniu zariadenia a robte si časte prestávky.
- Držte zariadenie ďalej od očí.
- Zariadenie používajte v dobre osvetlenej miestnosti.

Pokiaľ spozorujte kŕče, mykanie očí alebo svalov, stratu vedomia, mimovoľné pohyby alebo dezorientáciu, prestaňte zariadenie používať a poraďte sa s lekárom.

#### Zhoda so smernicou FCC

Toto zariadenie vyhovuje časti 15 limitov pre rušenie organizácie FCC. Prevádzka podlieha nasledujúcim dvom podmienkam: 1) toto zariadenie nesmie spôsobovať škodlivé rušenie a 2) zariadenie musí pohltiť všetky prijaté rušenia vrátanie rušenia, ktoré by mohlo mať nežiaduci účinok na jeho prevádzku.

Tento výrobok bol testovaný a vyhlásený ako vyhovujúci obmedzeniam rušenia kladeným na digitálne zariadenie triedy B podľa smernice FCC časti 15. Tieto obmedzenia sú navrhnuté s úmyslom poskytovať rozumnú ochranu pred škodlivými vplyvmi rušenia pri inštalácii v domácnostiach. Toto zariadenie vytvára, používa a môže vyžarovať rádiové vlny.

Pokiaľ níe je inštalované a používane podľa pokynov, môže spôsobiť nežiaduce rušenie rádiovej komunikácie. Súčasne nemožno vylúčiť, že u konkrétnej inštalácie k rušeniu nedôjde. Pokiaľ je pri vypnutí a zapnutí zariadenia zrejmé, že spôsobuje nežiaduce rušenie príjmu rozhlasového alebo televízneho vysielania, odporúčame užívateľovi pokúsiť sa odstrániť toto rušenie niektorým z nasledujúcich opatrení:

- Presmerujte alebo premiestnite prijímaciu anténu.
- Zväčšite vzdialenosť medzi zariadením a prijímačom.
- Pripojte zariadenie do elektrickej zásuvky v inom obvode, než ku ktorému je pripojená jednotka GPS.
- Požiadajte o pomoc skúseného rozhlasového alebo televízneho technika.

Tento výrobok neobsahuje žiadne časti, ktoré by mohol užívateľ sám opraviť. Opravy by malo vykonávať iba autorizované servisné stredisko spoločnosti Garmin. Akékoľvek neoprávnené opravy alebo zmeny môžu spôsobiť trvalé poškodenie zariadenia a zrušiť platnosť záruky a oprávnenia používať toto zariadenie

podľa predpisov časti 15.

#### Zhoda s normami Industry Canada

Rádiokomunikačné zariadenie kategórie I vyhovuje norme RSS-210 Industry Canada.

Rádiokomunikačné zariadenie kategórie II vyhovuje norme RSS-310 Industry Canada.

#### Vystavenie rádio frekvencie/ Špecifická miera absorpcie

Toto zariadenie je vysielač a prijímač, ktoré používa anténu pre odosielanie a príjem rádiofrekvenčnej energie (RF) nízkej úrovne pre prenos hlasu a dát. Anténa mobilného telefónu sa nachádza nad objektívom a je umiestnená pozdĺž zadnej hrany zariadenia. Anténa pre prenos technológii Wi-Fi a Bluetooth<sup>®</sup> sa nachádza na pravej strane od objektívu na zadnej strane zariadenia.

Pravidelný preskúmanie vedeckých výskumov a štúdií viedlo k vytvoreniu medzinárodných bezpečnostných smerníc a predpisov, ktoré obmedzujú vystaveniu sa tejto energii RF. Tento produkt behom prevádzky pri režime maximálneho výkonu a za použitia originálneho príslušenstva Garmin-ASUS vyžaruje nižšiu energii RF než sú vydané limity. Za bežnej prevádzky je zariadenie používane v režime s ešte nižším výkonom, pričom výkon je ovplyvnený faktormi, ako je vzdialenosť od vysielača či neprítomnosť externého rozhrania. Smernica pre vystaveniu sa žiareniu RF používajú mernú jednotku známu ako špecifická miera absorpcie (SAR – specific absorption rate). Limit SAR platný pre toto zariadenie je určený smernicou FCC a jeho hodnota je 1,6 W/kg, hodnota 1,6 W/kg je určená Ministerstvom priemyslu Kanady (IC) a hodnota 2,0 W/kg Radou Európskej únie.

Toto zariadenie bolo testované a vyhovuje smerniciam a predpisom regulujúcim úroveň vystaveniu človeka rádiofrekvenčným vlnám vydaným FCC, IC a Európskou úniou, ktoré sa týkajú prevádzky mobilných telefónov a zariadení s technológiami Wi-Fi a Bluetooth. Pre štáty s výnimkou Spojených štátov amerických, Kanady a členských štátov Európy, ktoré sa riadi smernicou R&TTE, bol tento produkt testovaný a vyhovuje platným nariadeniam týkajúcich sa vystaveniu energiou RF podľa miestnych regulačných orgánov.

Aby ste zaistili, že sa nevystavíte väčšiemu množstvu energie RF, než ktoré udáva smernica FCC a Európska únia, dodržujte nasledujúce opatrenie:

• Anténu zariadenia majte aspoň 15 mm (5/8 palce) od tela.

 Zariadenie používajte výlučne so schváleným príslušenstvom Garmin-ASUS. Používajte iba také príslušenstvo, ktoré neobsahuje kovové časti, a udržujte vzdialenosť zariadenia od tela aspoň 15 mm (5/8 palca).

#### Starostlivosť o zariadenie

- Vyvarujte sa pádu zariadenia na zem a jeho prevádzky v prostredí so silnými nárazmi a vibráciami.
- Nevystavujte zariadenie pôsobeniu vody. Kontakt s vodou môže spôsobiť poškodenie zariadenia.
- Neskladujte zariadenie na miestach, ktoré sú vystavené zvýšenému pôsobeniu extrémnych teplôt, pretože by mohlo dôjsť k jeho poškodeniu.
- Nikdy nepoužívajte pre ovládanie dotykovej obrazovky tvrdé alebo ostré predmety, mohlo by dôjsť k jej poškodeniu, Nikdy nepoužívajte stylus pre ovládanie dotykovej obrazovky počas riadenia.
- Pokiaľ sa chcete vyhnúť krádeži zariadenia, odstráňte zariadenie a držiak z dohľadu, pokiaľ ich nepoužívate. Odstráňte zbytky, ktoré zostali na čelnom skle z prísavkového držiaku.

#### Dôležité informácie Informácie o mapových dátach:

Jedným z cieľov spoločnosti Garmin a ASUS je poskytovať zákazníkom kompletné a presné kartografické služby, ktoré sú ponúkané za prijateľnú cenu. Využívame kombináciu vládnych a súkromných dátových zdrojov, ktoré sú uvedené v priloženej dokumentácii a prehláseniach o autorských právach, ktoré sa zákazníkovi zobrazujú. V podstate všetky zdroje dát obsahujú určité nepresné alebo neúplné údaje. Kompletné a presné informácie nie sú v niektorých krajinách vôbec k dispozícii alebo sú neprimerane nákladne.

#### POZNÁMKA OHĽADNE LEGISLATÍVNYCH OBMEDZENÍ PRE UPEVNENIE NA ČELNÉ

SKLO: Pred pripevnením prísavného držiaku na čelné sklo si preštudujte štátne a miestne zákony

a nariadenia oblastí, kadiaľ prechádzate. Zákony v niektorých štátoch zakazujú pri motorových vozidlách používať prísavkové držiaky na čelnom skle vozidla. V iných štátoch je umiestnenie prísavkového držiaku špecifikované zákonom.

V mnohých ostatných štátoch platí nariadenie, ktoré obmedzuje umiestnenie "nepriehľadného materiálu"

na čelné sklo alebo vôbec umiestnenie objektov na čelné sklo, pokjaľ prekážajú vodičovi vo výhľade IE ZODPOVEDNOSŤOU UŽÍVATEĽA, ABY PRI POLIŽÍVANI ZARIADENIA GARMIN-ASUS A PRI JEHO UPEVNENÍ DODRŽIAVAL VŠETKV PLATNÉ ZÁKONY A NARIADENIA. Pokiaľ je to vyžadované, je možné pre zariadenie použiť iné možnosti upevnenia spoločnosti Garmin-ASUS na palubnú dosku tak, aby bolo upevnenie v zhode so zákonmi a nariadeniami Zariadenie Garmin-ASUS pripevnite vždv tak, aby vodičovi neprekážalo vo výhľade. Spoločnosti Garmin ani ASUS nenesú žiadnu zodpovednosť za prípadné poplatky, pokuty či škody spôsobené nedodržaním teito poznámky, alebo použitím zariadenia Garmin-ASUS v rozpore so štátnymi či miestnymi zákonmi a nariadeniami vzťahujúcimi sa k používanju tohto zariadenia.

#### Prehlásenie o zhode

Spoločnosti Garmin a ASUS týmto prehlasujú, že tento produkt odpovedá základným požiadavkám a ďalším relevantným ustanoveniam smernice 1999/5/EC. Plné znenie Prehlásenia o zhode nájdete na webovej stránke www.garminasus.com/nuvifoneM20.

#### Použitie zariadenia

Toto zariadenie nüvifone je určené pre použitie po celom svete vrátane nasledujúcich krajín:

| Γ | AT | EE | IS | NO |
|---|----|----|----|----|
|   | BE | ES | T  | PL |
| Γ | BG | FL |    | PT |
| Γ | CH | FR | LT | RO |
|   | CY | GB | LU | SE |
|   | ĊΖ | GR | LV | SI |
|   | DE | HU | MT | SK |
| Γ | DK | IE | NL | TR |

Spoločné logo Garmin/Asus je obchodnou značkou spoločností Garmin Ltd. a ASUSTek Computer, Inc.

Garmin<sup>®</sup> je obchodná značka spoločnosti Garmin Ltd. alebo ich dcérskych spoločností registrovaná v USA a ďalších krajinách. Ciaol<sup>™</sup>, nüMaps Guarantee<sup>™</sup> a nüvifone<sup>™</sup> sú obchodné značky spoločnosti Garmin Ltd. alebo ich dcérskych spoločností. Tieto obchodné značky nie je možné používať bez výslovného súhlasu spoločnosti Garmin.

Aplikácia ActiveSync je buď registrovanou obchodnou značkou alebo obchodnou značkou spoločnosti Microsoft Corporation v Spojených štátoch amerických a ďalších krajinách.

> Počas životnosti vášho zariadenia nůvifone nájdete najnovšie voľne dostupné aktualizácie softwaru (okrem mapových dát) na webovej stránke www.garminasus.com.

Informácie o zhode tohto produktu s predpisom Európskej únie č. 1907/2006 (Registrácia, hodnotenie, schvaťovanie a obmedzovanie chemických látok) nájdete na webovej stránke http://green.asus.com/english/REACH.htm.

2009 Garmin Ltd. alebo ich dcérskych spoločností a spoločnosti ASUSTek Computer, Inc.

15G06A4720Z0

Číslo výrobku 190-01128-61 Rev. A